# 公积金贷款结清后如何获取贷款结清证明

云浮市住房公积金管理中心 2023-11-27 17:11 发表于广东

 住房公积金贷款结清后,微信公众号怎样获取贷款结清证明?
小编告诉你。
打开微信搜索"云浮市住房公积金管理中心"点击关注;
首先点击"其他"一"绑定解绑"一选择"人脸识别"或"短信验证码登录"即可绑定 个人账号;
然后点击"业务办理"一"贷款业务"一"贷款结清证明";
最后确认信息无误点击提交后即显示贷款结清证明。
具体操作教程请点击下图(上下滑动图片)观看。

| < 云浮市住房公积金管理中心 ⊗ 捜索                                              |  |  |
|------------------------------------------------------------------|--|--|
| 全部 - 视频号 文章 公众号 小程序                                              |  |  |
| <b>云浮市住房公积金管理中心 - 公众号</b> 更多 >                                   |  |  |
| 会評市住房公积金管理中心 #≥#位<br>正原を照相<br>云浮市住房公积金管理中心公众微信号<br>あ云渓市住房公积金管理中心 |  |  |
| 账户查询 提取业务                                                        |  |  |
| 绑定解绑 便民服务                                                        |  |  |
| 中国移动國 "川 完 ④ 〇 圓)09:31                                           |  |  |
| < Q                                                              |  |  |
| <b> 広浮市住房公积金管理中心</b> 云浮市住房公积金管理中心  □ ☆                           |  |  |
| 云浮市住房公积金管理中心公众微信号 ><br>167个朋友关注                                  |  |  |
| 关注公众号                                                            |  |  |
| <b>消息</b> 视频 服务 =                                                |  |  |
| 0 E 14 E                                                         |  |  |
| 8月14日<br>非本市户口并与单位解除或终止劳动<br>关系提取业务网厅办理教程                        |  |  |
| 阅读5114 赞 10 15个朋友读过<br>小印人の人の男女方 エコート体 (単和4)                     |  |  |
| 公秋金8个服务事项已上线"粤智助"!快来看看!<br>阅读168014个朋友读过                         |  |  |
| く 云浮市住房公积金管理中心 & 오                                               |  |  |
| 会报告 * * ★ * *                                                    |  |  |
| 权威访谈   云浮市委书记卢荣春<br>接受广东广播电视台专访: 坚                               |  |  |
| 市住房公积金管理中心云安管理<br>部上门服务暖人心                                       |  |  |
| 既有住宅加装电梯、房屋装修可 法常<br>以提取住房公积金吗?为您详                               |  |  |
| 我市首笔住房公积金"带押过户"<br>贷款业务成功办理!                                     |  |  |
| 8月14日 11:41                                                      |  |  |
| 公积金                                                              |  |  |
| 中国上,加卡吉川川建<br>非本市户口并与单位解除国<br>自助机器人咨询                            |  |  |
| 关系提取业务网厅办理教科 便民服务                                                |  |  |
| 公积金8个服务事项已上线" <sup>2</sup> <sup>11+口以业</sup><br>助"!快来看看!<br>绑定解绑 |  |  |
| ☞ 账户查询 = 业务办理 = 其他                                               |  |  |
| × 绑定、解绑                                                          |  |  |
| <b>真实姓名</b> 请输入真实姓名                                              |  |  |
| 证件号码 请输入证件号码                                                     |  |  |
| 人脸识别验证                                                           |  |  |
|                                                                  |  |  |
|                                                                  |  |  |
|                                                                  |  |  |
|                                                                  |  |  |

| 其他绑定方式 ————                               |                                  |  |
|-------------------------------------------|----------------------------------|--|
| 短信验证码绑定                                   |                                  |  |
| く 云浮市住房公积金管理中心 ② ②<br>ふへ時門   米凡近罗         |                                  |  |
| 10月1日上午10:30                              |                                  |  |
| <b>北市</b><br>武士式的社員<br>公益短視頻   祝福, 我和我的祖国 |                                  |  |
| 感人瞬间丨这就是中国                                | настологияна<br>во 70 не<br>41   |  |
| 感人瞬间 乘风追梦                                 | N.                               |  |
| 预约业<br>IIII<br>III                        | <u>ዓ</u>                         |  |
| 实 提取业                                     | *                                |  |
| 贷款业<br>住房公积金个                             | 务 「办"                            |  |
| 提取业务进度登词<br>∰ 账户查询 ■ 业务办理 其他              |                                  |  |
| × 贷款业务 …                                  |                                  |  |
| 4 提前还款(银行卡)                               | 耐力 对 冲公积金贷款余额                    |  |
| 贷款逾期还款                                    | 💩 还款方式变更                         |  |
| G款还款账号变更                                  | ➡ 征信授权                           |  |
| 🕞 贷款结清证明                                  |                                  |  |
|                                           |                                  |  |
| × 贷款结                                     | 清证明 …                            |  |
| 借款合同号                                     | 00001                            |  |
| 借款人姓名                                     |                                  |  |
| 只同信款人姓名<br>代表考测                           | 八和本代封                            |  |
| ·····································     | 公积玉页款                            |  |
| 贷款期限                                      | 240                              |  |
| 贷款利率(年)                                   | 2.40                             |  |
|                                           | S 111-5                          |  |
| 贷款放款日期                                    | 2009-03-02                       |  |
| 贷款放款日期<br>贷款结束日期                          | 2009-03-02                       |  |
| 贷款放款日期<br>贷款结束日期<br>贷款余额                  | 2009-03-02<br>2029-03-02<br>0.00 |  |
| 贷款放款日期<br>贷款结束日期<br>贷款余额<br>还款日           | 2009-03-02<br>2029-03-02<br>0.00 |  |
| 贷款放款日期<br>贷款结束日期<br>贷款余额<br>还款日<br>还款账号   |                                  |  |

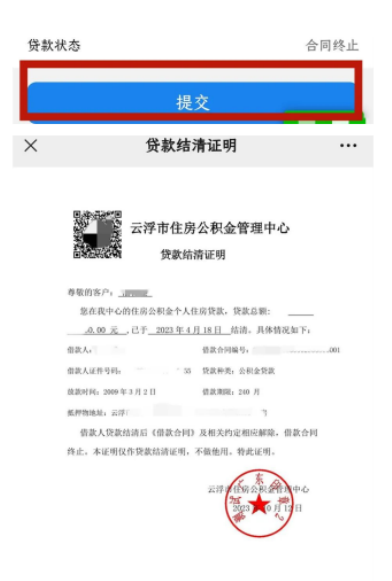

除了微信公众号这个途径,获取住房公积金贷款结清证明还有其他途径吗?

有的 , 下面为你简要介绍一下。

# 01 网上业务办事大厅

登录方式:①搜索"云浮市住房公积金管理中心"官网,进入首页,点击"网上业务办事大厅"按钮。 ② 复制打开以下链接亦可直接进入网上业务办事大厅网址: https://gjjcx.yunfu.gov.cn/ish/。

### 02 粤省事小程序

微信搜索 "粤省事"小程序,进入主页(城市选择云浮地区),点击"公积金"登录-贷款-贷款结清证明即可获取。

#### 03 云浮市住房公积金中心或各县(市)区管理部

1. (云浮市住房公积金管理中心)云浮市区翠石路50号市房管大楼二楼;

- 2. (云安管理部)云安区都杨镇行政服务中心二楼;
- 3.(罗定管理部)罗城街道柑园祥发路凤凰新城住宅小区H座二层;
- 4. (新兴管理部)新城镇黄塘路10号民政局二楼;
- 5.(郁南管理部)都城镇锦秀路一巷7号。

## 04 粤智助政务服务自助机

设在市行政服务中心或部分村(居)委。